#### B www.uni-muenster.de/studium/studienangebot/vorlesungsverzeichnis.html WESTFÄLISCHE WILHELMS-UNIVERSITÄT MÜNSTER SUCHE P Stichwort Los D Erweiterte Suche SCHNELLZUGRIFF . STUDIUM Home ▶ Studium ▶ Studienangebot und -auswahl ▶ Vorlesungsverzeichnis ANSPRECHPARTNER C Studienangebot und -LSF/QISPOS Hotline wahl VORLESUNGSVERZEICHNIS UND ANMELDUNGEN ZU Mo - Fr 9:30 - 15:30 Uhr Vorlesungsverzeichnis VERANSTALTUNGEN UND PRÜFUNGEN Tel.: +49 251 83-20101 Studiengänge A-Z pos@uni-muenster.de Allgemeine Studien Lehrveranstaltungen werden im Online-Vorlesungsverzeichnis Studienberatung (LSF/QISPOS-Portal) veröffentlicht. Die Anmeldung zu Studienfachberatung Veranstaltungen und Prüfungen erfolgt ebenfalls über das TOP-LINKS Studierendensekretariat Portal. Anmeldungen zu mündlichen Modulabschlussprüfungen Zentrale Studienberatung Studium im Alter müssen Sie meist persönlich im 🕑 Prüfungsamt erledigen. D Auswahldrenzen Junior-Studium Zum elektronischen Vorlesungsverzeichnis D Formulare Kinder-Uni D Hochschulstart.de Im LSF/QISPOS-Portal finden Studierende nach dem Bewerbung O Uni-Bibliothek persönlichen Einloggen auch eine Übersicht über bereits Einschreibung Sprachenzentrum D Im Studium erbrachte Leistungen im Studium. Bei Fragen zur Bedienung Zentrum f ür Lehrerbildung Prüfungen hilft die LSF/QISPOS Hotline unter der Nummer Tel. 0251 83-Zentrum für 20101 oder per Mail 🖾 pos@uni-muenster.de gerne weiter. Informationsverarbeitung Promotion Zum LSF/QISPOS-Portal S Kosten und Finanzierung ASTA

His-LSF-Tutorial zur Anmeldung zu den Kultur- und Sozialanthropologie (KuSa)-Veranstaltungen

- Als erstes müsste ihr unter www.uni-

### Veranstaltungen Organisationseinheiten Räume und Gebäude Personen Sie sind hier: Startseite + Veranstaltungen + Vorlesungsverzeichnis Vorlesungsverzeichnis (WiSe 2014/15) Seitenansicht wählen: > kurz > mittel > lang Vorlesungsverzeichnis Suche nach Veranstaltungen 1 Lehrveranstaltungen Studiengangpläne Evangelische Theologie 1 Katholische Theologie Studiengangpläne (Liste) 1 Rechtswissenschaften Veranstaltungen - tagesaktuell Wirtschaftswissenschaften Ausfallende Veranstaltungen 6 Medizin Navigation ausblenden Erziehungswissenschaft und Sozialwissenschaften 1 Psychologie und Sportwissenschaft Geschichte/Philosophie Philologie Mathematik und Informatik Physik 1 Chemie und Pharmazie 1 Biologie 1 Geowissenschaften Musikhochschule Kolleg-Forschergruppe 1 Bildungswissenschaften (LABG 2009, Studierende ab WS 2011/12)

- Willkommen im Vorlesungsverzeichnis! Eure Wunschkurse sind zum greifen nah! :D
- Klickt nun auf "Geschichte/Philosophie". Das ist der Fachbereich 08, dem auch KuSa angehört.

| C | <u>Vorlesungsverzeichnis</u>   | Vorlesung   | Vorlesungsverzeichnis (WiSe 2014/15)                                                |                                               |            |                |  |  |
|---|--------------------------------|-------------|-------------------------------------------------------------------------------------|-----------------------------------------------|------------|----------------|--|--|
| C | Suche nach Veranstaltungen     | 1 Lehrve    | ransta                                                                              | ltungen                                       |            |                |  |  |
| 6 | Studiengangpläne               | 1 Ges       | hichte                                                                              | /Philosophie                                  |            |                |  |  |
| ٥ | Studiengangpläne (Liste)       |             |                                                                                     |                                               |            |                |  |  |
| ٥ | Veranstaltungen - tagesaktuell | Vs          | stNr.                                                                               | Veranstaltung                                 | VstArt     | Aktion         |  |  |
| ٥ | Ausfallende Veranstaltungen    | 08          | 9219                                                                                | Beitrage zur Kulturgeschichte Zyperns, Teil 3 | Vortrag    |                |  |  |
| ۰ | Navigation ausblenden          |             | Archäol                                                                             | odie                                          | inge       |                |  |  |
|   |                                | 0           | Klassis                                                                             | che Archäologie                               |            |                |  |  |
|   |                                | () (        | Christli                                                                            | che Archäologie / Master "Byzantinistik und   | Christlich | e Archäologie" |  |  |
|   |                                | <b>()</b> I | Byzanti                                                                             | nistik und Neogräzistik                       |            |                |  |  |
|   |                                | <b>()</b> I | Klassis                                                                             | che Philologie                                |            |                |  |  |
|   |                                | • •         | <ol> <li>Geschichte</li> <li>Geschichte: Master of Arts</li> </ol>                  |                                               |            |                |  |  |
|   |                                | • •         |                                                                                     |                                               |            |                |  |  |
|   |                                | 0 1         | <ol> <li>Didaktik BA KJ</li> <li>Didaktik Haupt- und Realschule LPO 2003</li> </ol> |                                               |            |                |  |  |
|   |                                | 0 1         |                                                                                     |                                               |            |                |  |  |
|   |                                | 0           | Didaktik Gym/Ges LPO 2003                                                           |                                               |            |                |  |  |
|   |                                | 0           | Didaktil                                                                            | Master of Education                           |            |                |  |  |
|   |                                | <b>()</b> ( | Jr- und                                                                             | Frühgeschichte / Archäologie - Geschichte     | - Landsch  | naft           |  |  |
|   |                                | <b>()</b> I | ateinis                                                                             | sche Philologie des Mittelalters und der Neu  | ızeit      |                |  |  |
|   |                                | 0           | Philoso                                                                             | phie                                          |            |                |  |  |
|   |                                | <b>()</b>   | Kunstg                                                                              | eschichte                                     |            |                |  |  |
|   |                                | 0           | Musikw                                                                              | issenschaft und Musikpädagogik                |            |                |  |  |
|   |                                | <b>()</b> \ | /olksku                                                                             | inde/Europäische Ethnologie                   |            |                |  |  |
|   |                                | <b>1</b>    | Ethnolo                                                                             | ogie                                          |            |                |  |  |
|   |                                | <b>1</b>    | Profess                                                                             | ur für Kulturwissenschaften der Textilien     |            |                |  |  |

- Das hier sind alle Fächer, die dem Fachbereich 08 angehören. Welch eine Vielfalt!!!; )
- Hier könnt ihr entweder "Volkskunde/Europäische Ethnologie" oder "Ethnologie" anklicken.
   Da beide Institute KuSa anbieten, ist es egal, worauf ihr klickt. Bei beiden sollten die gleichen KuSa-Veranstaltungen stehen.

Geschichte/Philosophie

Volkskunde/Europäische Ethnologie

- Im Tutorial klicken wir jetzt auch "Volkskunde/Europäische Ethnologie".

| ø | Vorlesungsverzeichnis      | Vorle | esungsverzeichnis   | (WiSe | 2014/15) |
|---|----------------------------|-------|---------------------|-------|----------|
| C | Suche nach Veranstaltungen | 0     | Lehrveranstaltungen |       |          |

- Studiengangpläne
- Studiengangpläne (Liste)
- Veranstaltungen tagesaktuell
- Ausfallende Veranstaltungen

- BA-Studiengang Kultur- und Sozialanthropologie
- Masterstudiengang Kulturanthropologie/VolkskundePromotionsstudiengang Kulturanthropologie/Volkskunde

- Navigation ausblenden
  - Jetzt klickt ihr auf euren Studiengang "BA-Studiengang Kultur- und Sozialanthropologie".

### Vorlesungsverzeichnis (WiSe 2014/15) Seitenansicht wählen: > kurz > mittel > lang 1 Lehrveranstaltungen Geschichte/Philosophie Volkskunde/Europäische Ethnologie a BA-Studiengang Kultur- und Sozialanthropologie Die Anmeldung/Platzvergabe zu den nachfolgend aufgeführten Veranstaltungen erfolgt über HISLSF! Bitte beachten Sie bei sämtlichen Veranstaltungen eventuelle Hinweise im Veranstaltungskommentar zu den Anmeldemodalitäten. Seminare Einführung – Begleitseminar Einführung – Modul 1 Übungen Wissenschaftliches Arbeiten – Modul 1 Übungen Historische Methoden – Modul 3 Zeitraum der Anmeldung: 01.09.2014-21.09.2014 Es ist die Anmeldung zu 3 alternativen Veranstaltungen erforderlich! Wenn möglich, erhalten Sie einen Platz in Ihrer Wunschveranstaltung. Sollte die Anmeldezahl die maximale Teilnehmerzahl überschreiten, erfolgt eine Verteilung per Losverfahren. Bitte melden Sie sich unbedingt in der Reihenfolge Erstwunsch – Zweitwunsch – Drittwunsch an, da LSF so programmiert ist, dass es Ihre erste Anmeldung als Ihre Wunschveranstaltung erkennt usw. 1. Arbeitsschritt: Anmeldung zu Ihrer favorisierten Veranstaltung 2. Arbeitsschritt: Anmeldung zu einer 2. Alternatiweranstaltung 3. Arbeitsschritt: Anmeldung zu einer 3. Alternatiweranstaltung Zu welcher Veranstaltung Sie zugelassen sind, erfahren Sie ca. 1-2 Wochen nach Anmeldeschluss in LSF. Modul 1 Modul 3 6 Modul 5

- Der Pfeil zeigt auf die Informationen, die auch euch interessieren sollten. Hier steht genau, welche Veranstaltungen ihr buchen müsst. Keine Sorge, zu allen anderen Veranstaltungen müsst ihr euch nicht anmelden, weil alle Studierenden zugelassen sind.
- Im Tutorial werden wir uns für ein Begleitseminar im Modul 1 anmelden. Dafür klicken wir auf "Modul 1".

| Vorlesungsverze                | Seitenansicht wählen: | > kurz > mittel > lang                                                                       |                     |                  |
|--------------------------------|-----------------------|----------------------------------------------------------------------------------------------|---------------------|------------------|
| 1 Lehrveranstaltu              | ngen                  |                                                                                              |                     |                  |
| Geschichte/Ph<br>Geschichte/Ph | nilosophie            | )                                                                                            |                     |                  |
| <ol> <li>Volkskund</li> </ol>  | le/Europä             | ische Ethnologie                                                                             |                     |                  |
| <li>BA-St</li>                 | udiengan              | g Kultur- und Sozialanthropologie                                                            |                     |                  |
| <ol> <li>N</li> </ol>          | lodul 1               |                                                                                              |                     |                  |
|                                | Vst<br>Nr.            | Veranstaltung                                                                                | VstArt              | Aktion           |
|                                | 088614                | Orientierungsveranstaltung für Erstsemester. Pflichtveranstaltung in der 1.<br>Semesterwoche | Sonderveranstaltung | belegen/abmelden |
|                                | Vorles                | ung                                                                                          |                     |                  |
| •                              | 🕽 Semin               | are Einführung                                                                               |                     |                  |
|                                | 🗊 Übung               | en Wissenschaftliches Arbeiten                                                               |                     |                  |

- Hier seht ihr alle Veranstaltungsarten, die ihr im Modul 1 belegen müsst. Darüber steht eine Veranstaltung, die sich alle Erstsemester merken sollten: Zur Orientierungsveranstaltung seid ihr alle eingeladen, um eure Profs und DozentInnen kennen zu lernen. Klickt einfach auf den Namen der Veranstaltung und ihr findet weitere Informationen.
- Für die Anmeldung zum Begleitseminar klicken wir noch einmal auf "Seminare Einführung".

## Vorlesungsverzeichnis (WiSe 2014/15)

| 🚯 Lehrveranstaltunger | 1                          |                                                                                                    |                               |                                                          |
|-----------------------|----------------------------|----------------------------------------------------------------------------------------------------|-------------------------------|----------------------------------------------------------|
| Geschichte/Philos     | ophie                      |                                                                                                    |                               |                                                          |
| Volkskunde/Eu         | uropäische                 | e Ethnologie                                                                                                    |                               |                                                          |
| 🕕 BA-Studie           | ngang Ku                   | tur- und Sozialanthropologie                                                                                                    |                               |                                                          |
| 🚺 Modu                | 11                         |                                                                                                    |                               |                                                          |
| 0 s                   | eminare E                  | inführung                                                                                                    |                               |                                                          |
|                       |                            |                                                                                                    |                               |                                                          |
|                       | VstNr.                     | Veranstaltung                                                                                                    | VstArt                        | Aktion                                                   |
|                       | 088227                     | Begleitseminar Einführung - Murawska                                                                                                    | Seminar                       | belegen/abmelden                                         |
|                       | 000004                     |                                                                                                    | · · ·                         |                                                          |
|                       | 088231                     | Begleitseminar Einführung - Murawska                                                                                                    | Seminar                       | belegen/abmelden                                         |
|                       | 088231                     | Begleitseminar Einführung - Murawska<br>Begleitseminar Einführung - Jäger                                                                  | Seminar                       | belegen/abmelden<br>belegen/abmelden                     |
|                       | 088231<br>088686<br>088910 | Begleitseminar Einführung       - Murawska         Begleitseminar Einführung       - Jäger         Begleitseminar Einführung       - Jäger | Seminar<br>Seminar<br>Seminar | belegen/abmelden<br>belegen/abmelden<br>belegen/abmelden |

Seit

- Hier seht ihr alle angebotenen Begleitseminare mit dem Dozenten.
- Ihr könnt auf jede einzelne Veranstaltung raufklicken, um weitere Informationen zu bekommen.
- Im Tutorial klicken wir auf das Begleitseminar von Frau Murawska.

# Begleitseminar Einführung - Einzelansicht Funktionen: markierte Termine vormerken | belegen/abmelden

| Seiteninhalt: | Grunddaten | Termine | Zugeordnete Person | Studiengänge | Einrichtungen | Strukturbaum |  |
|---------------|------------|---------|--------------------|--------------|---------------|--------------|--|

### Grunddaten

| Veranstaltungsart    | Seminar    | Langtext    |              |
|----------------------|------------|-------------|--------------|
| Veranstaltungsnummer | 088227     | Kurztext    |              |
| Semester             | WS 2014/15 | SWS         | 2            |
| Erwartete Teilnehmer |            | Studienjahr |              |
| Max. Teilnehmer      | 30         |             |              |
| Credits              | 5          | Belegung    | Belegpflicht |
| Hyperlink            |            |             |              |
| Sprache              | deutsch    |             |              |
|                      |            |             |              |

## Termine Gruppe: [unbenannt] 🐺

|       | Tag      | Zeit              | Rhythmus               | Dauer                       | Raum                               | Raum-<br>plan | Lehrperson | Status | Bemerkung | fällt<br>aus<br>am | Max.<br>Teilnehmer |
|-------|----------|-------------------|------------------------|-----------------------------|------------------------------------|---------------|------------|--------|-----------|--------------------|--------------------|
| 2     | Di.      | 16:00 bis 18:00   | woch                   | 0.2014 bis 03.02.2015       | Scharnhorststr. 100 -<br>SCH 100.4 |               |            |        |           |                    | 30                 |
| Grupp | be [unbe | enannt]: 🔲 vormer | ken ≥ <u>jetzt b</u> e | elegen / abmelden markierte | Termine vormerken                  |               |            |        |           |                    |                    |

- Nun sind wir kurz vorm Ziel!!! In der Einzelansicht seht ihr wichtige Informationen zur Veranstaltung wie den Termin, den Raum und die maximale Teilnehmerzahl.
- Wenn ihr weiter runter scrollt, dann seht ihr auch noch einmal den Namen der Lehrperson und manchmal auch weitere Informationen zum genauen Inhalt der Veranstaltung.
- Unter "vormerken" könnt ihr den Termin in euren Stundenplan im LSF eintragen und dann auf der linken Seite aufrufen.
- Nun aber zum wichtigsten Teil des Tutoriums!! Drückt auf "jetzt belegen/abmelden", wenn ihr den Termin haben wollt. Denkt daran, dass der erste Veranstaltungstermin, für den ihr euch im LSF anmeldet auch gleichzeitig eure Erstwahl im für den Veranstaltungstyp im Verteilungssystem ist.

| Passwort Anmelden | Passwort Anmelden | 4                                                                                                    | Benutzerkennung | )       |  |
|-------------------|-------------------|----------------------------------------------------------------------------------------------------|-----------------|---------|--|
| Anmelden          | Anmelden          |                                                                                                    | Passwort        |         |  |
|                   |                   | Â                                                                                                    | A               | nmelden |  |
|                   |                   |                                                                                                    |                 |         |  |
|                   |                   |                                                                                                    |                 |         |  |
|                   |                   |                                                                                                    |                 |         |  |
|                   |                   |                                                                                                    |                 |         |  |
|                   |                   | and the second second s |                 |         |  |
|                   |                   | The Party of the Party of the P |                 |         |  |
|                   |                   |                                                                                                    |                 |         |  |
|                   |                   |                                                                                                    |                 |         |  |
|                   |                   |                                                                                                    |                 |         |  |
|                   |                   | A STATE OF AND AND AND A STATE AND A STATE AND A STATE AND A STATE AND AND AND AND AND AND AND AND AND AND                                                                                                    |                 |         |  |
|                   |                   |                                                                                                    |                 |         |  |
|                   |                   | ř î î î î                                                                                                    |                 |         |  |
|                   |                   |                                                                                                    |                 |         |  |

- Was denn nun noch?!? Wenn ihr euch noch nicht bei LSF angemeldet habt, dann gebt hier eure Benutzerkennung (z.B. t\_wehr03) und euer zentrales Passwort ein. Das Passwort solltet ihr zusammen mit eurer Anmeldebestätigung für die WWU bekommen haben.

Studiengang: 2-Fach Ba/KuSA (KuSA) Fachsemester: 5 Abschluss: BA 2-Fach Prüfungsversion: 6 <**andern>** Bitte prüfen Sie Ihre Auswahl:

Belegpflichtige Veranstaltungen:

| 088227 Begleitseminar Einführung - 2 SWS - deutsch     Original Platz beantragen Belegungsinformation |                 |             |                                             |           |            |  |  |  |
|----------------------------------------------------------------------------------------------------|-----------------|-------------|---------------------------------------------|-----------|------------|--|--|--|
| Tag                                                                                                   | Zeit            | Rhythmus    | Dauer oder Termin                           | Raum      | Lehrperson |  |  |  |
| Dienstag.                                                                                             | 16:00 bis 18:00 | wöchentlich | Veranstaltung von 14.10.2014 bis 03.02.2015 | SCH 100.4 |            |  |  |  |

Platz beantragen

- Jetzt sind wir endlich am Ziel! Drückt auf "Platz beantragen"!!!!

Wichtiger Hinweis: diese Belegung ersetzt nicht eine mögliche Prüfungsanmeldung über QISPOS.

Sie haben soeben folgende Veranstaltungen belegt:

| → 088227 B | egleitseminar Eir    | n <mark>führung</mark> - 2 S | WS - deutsch                                |           |            |  |  |  |  |
|------------|----------------------|------------------------------|---------------------------------------------|-----------|------------|--|--|--|--|
| Belegung   | Belegungsinformation |                              |                                             |           |            |  |  |  |  |
| Tag        | Zeit                 | Rhythmus                     | Dauer oder Termin                           | Raum      | Lehrperson |  |  |  |  |
| Dienstag.  | 16:00 bis 18:00      | wöchentlich                  | Veranstaltung von 14.10.2014 bis 03.02.2015 | SCH 100.4 |            |  |  |  |  |

### 1 Belegung

Zurück zur Auswahl

- Ihr habt es geschafft! Macht euch um den Hinweis zum QISPOS noch keine Gedanken. Dazu erhaltet ihr später noch ausreichende Informationen.
- Jetzt könnt ihr auf "Zurück zur Auswahl" klicken, um eure anderen Wünsche und Veranstaltungen zu belegen.